Report to be saved in <u>\\agr-bus-prod\Customised Reports\</u> directory

## In U4ERP(Agresso):-

## User defined menu

|                          | User  | defined  | menu ×      | 😈 Menu-based a | ccess × | UI × UI (z    | oom) 🗙 🛄 | SP Default $\times$ |              |           |                              |         |     |         |
|--------------------------|-------|----------|-------------|----------------|---------|---------------|----------|---------------------|--------------|-----------|------------------------------|---------|-----|---------|
| Setu                     | p Ter | nplate   |             |                |         |               |          |                     |              |           |                              |         |     |         |
| New                      | link  | Organise | links       |                |         |               |          |                     |              |           |                              |         |     |         |
|                          |       | - genee  |             |                |         |               |          |                     |              |           |                              |         |     |         |
| Module UU  Personal menu |       |          |             |                |         |               |          |                     |              |           |                              |         |     |         |
|                          | Co    | ID       | Bespoke     | Std. module    | Std.ID  | Func.type     | Function | Argument            | Par. menu ID | Program   | Menu text                    | Variant | #   | Menu ID |
| 45                       | S1    | 53       | $\boxtimes$ |                |         | Browse Table  | NU39     | asoinvdetail        | 00           | agrcore   | ASOINVDETAIL                 |         | 15  | 0053    |
| 46                       | S1    | 54       | $\boxtimes$ |                |         | Browse Table  | XU12     | apdisputetrans      | 4545         | agrcore   | apdisputetrans               |         | 112 | 0054    |
| 47                       | U1    | 55       | $\boxtimes$ |                |         | Browse Table  |          | uviremitt           | 0066         | AGRCORE   | Remitt                       |         | 17  | 0055    |
| 48                       | U1    | 57       | $\boxtimes$ |                |         | Browse Table  |          | acrperiod           | 4545         | agrcore   | acrperiod                    |         | 120 | 0057    |
| 49                       | U1    | 58       | $\boxtimes$ |                |         | Menu          | 0058     |                     | 0061         |           | Interface Purchase Invoices  |         | 12  | 0058    |
| 50                       | U1    | 59       | $\boxtimes$ |                |         | Topgen Screen | UKP11DC  |                     | 5053         | AGRCT     | P11D Car Details             |         | 3   | 0059    |
| 51                       | U1    | 60       | $\boxtimes$ |                |         | Screen        | AGRCFORM | 11                  | 5053         | AGRS07    | P11D Transactions            |         | 4   | 0060    |
| 52                       | *     | 61       | $\boxtimes$ |                |         | Menu          | 0061     |                     | 00           |           | AP                           |         | 22  | 0061    |
| 53                       | U1    | 62       | $\boxtimes$ |                |         | Menu          | 0062     |                     | STARTUP      |           | Menu0062                     |         | 1   | 0062    |
| 54                       | S1    | 63       | $\boxtimes$ |                |         | Browse Table  |          | uwb_mis_his_v       | PR1          | 0         | uwbmishisview table          |         | 1   | 0063    |
| 55                       | U1    | 64       | $\boxtimes$ |                |         | Menu          | 0064     |                     | PS25         |           | Menu0064                     |         | 12  | 0064    |
| 56                       | S1    | 65       | $\boxtimes$ |                |         | Browse Table  |          | uwb_mis_his_v       | PR1          | agrcore   | uwbmishisview S1             |         | 2   | 0065    |
| 57                       | U1    | 66       | $\boxtimes$ |                |         | Menu          | 0066     |                     | 0061         |           | Remittance Proposal          |         | 14  | 0066    |
| 58                       | U1    | 67       | $\boxtimes$ |                |         | Browse Table  |          | apbankchk           | 4545         | agrcore   | apbankchk                    |         | 1   | 0067    |
| 59                       | S1    | 68       | $\boxtimes$ |                |         | Menu          | 0068     |                     | 4545         |           | Menu0068                     |         | 113 | 0068    |
| 60                       | S1    | 69       | $\boxtimes$ |                |         | Menu          | 0069     |                     | 4545         |           | Menu0069                     |         | 114 | 0069    |
| 61                       | U1    | 71       | $\boxtimes$ |                |         | Screen        | GL48     | Z149                | PS2          | AGRGL     | Panel Members                |         | 11  | 0071    |
| 62                       | U1    | 72       | $\boxtimes$ |                |         | Menu          | 0072     |                     | 0019         |           | Menu0072                     |         | 23  | 0072    |
| 63                       | U1    | 73       | $\boxtimes$ |                |         | Screen        | GL48     | Z410                | 0028         | AGRGL     | Pension Doc Archive          |         | 103 | 0073    |
| 64                       | U1    | 74       | $\boxtimes$ |                |         | Browse Table  |          | asumatch            | 0019         | AGRCORE   | Browse ASUMATCH table        |         | 24  | 0074    |
| 65                       | U1    | 75       | $\boxtimes$ |                |         | Browse Table  |          | acbbankhistr        | 0019         | AGRCORE   | Browse ACRBANKHISTR table    |         | 25  | 0075    |
| 66                       | U1    | 76       | $\boxtimes$ |                |         | Report        | APREP01  |                     | 0019         |           | APREP01 Account 427 Public I |         | 26  | 0076    |
| 67                       | U1    | 77       | $\boxtimes$ |                |         | Menu          | 0077     |                     | 00122        |           | Menu0077                     |         | 4   | 0077    |
| 68                       | U1    | 78       | $\boxtimes$ |                |         | Browse Table  |          | uwb_mis_his_r       | 00122        | AGRBROWSE | costhistory_no_childvouch    |         | 3   | 0078    |
| 69                       | S1    | 79       | $\boxtimes$ |                |         | Browse Table  |          | acrperiod           | 4545         | agrcore   | acrperiod                    |         | 117 | 0079    |
| 70                       | U1    | 80       | $\boxtimes$ |                |         | Browse Table  |          | uviludates          | 4545         | agrcore   | uviludates                   |         | 2   | 0080    |
| 71                       | U1    | 81       | $\boxtimes$ |                |         | Browse Table  |          | agltaxcode          | 4545         | agrcore   | agltaxcode                   |         | 3   | 0081    |
|                          |       |          |             |                |         | l             |          | -                   |              |           | 1.2                          |         |     |         |

Then set up who can access the report:-

### Menu-based access

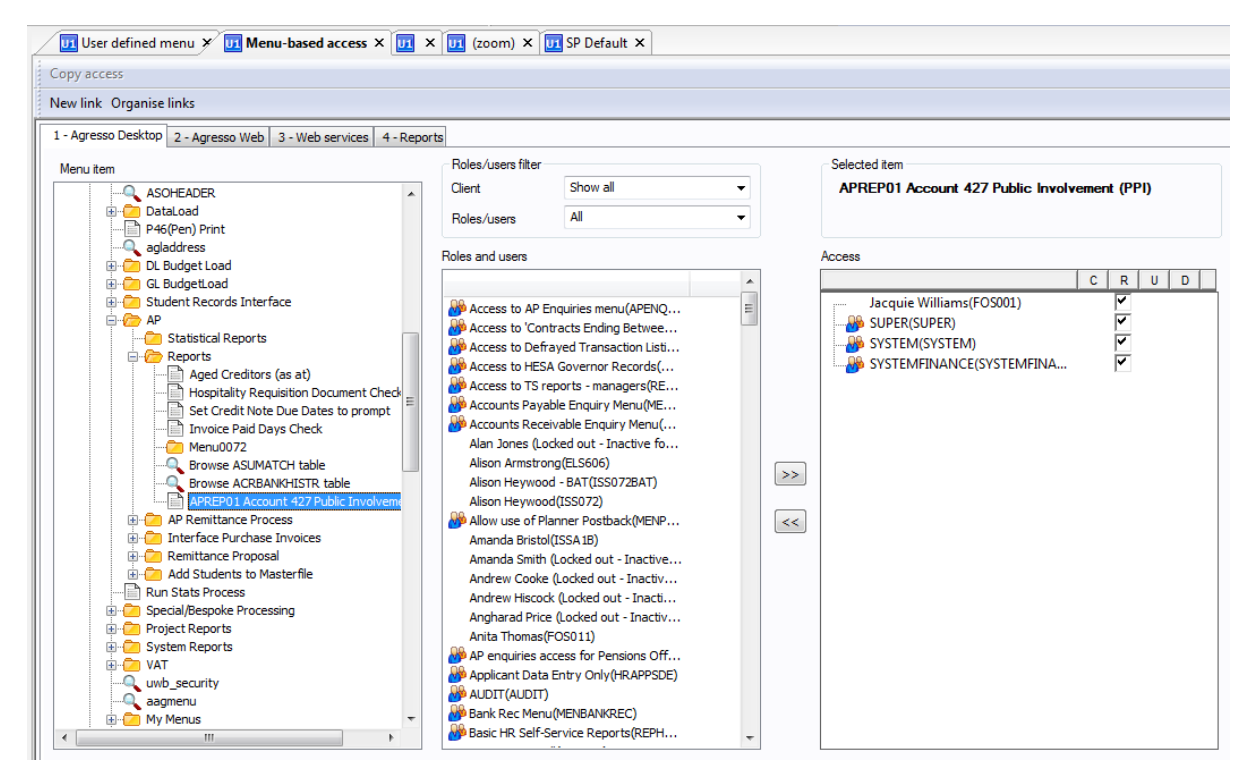

Then need to set the report up with initial parameter options.

## **User Defined Report**

This becomes variant 0 (start at 0 but can develop others with different Parameters).

| User defined menu 🗡 🕕 User defined reports 🗙 |             |                                              |              |               |        |    |             |  |  |  |  |  |  |  |
|----------------------------------------------|-------------|----------------------------------------------|--------------|---------------|--------|----|-------------|--|--|--|--|--|--|--|
| Copy parameter                               |             |                                              |              |               |        |    |             |  |  |  |  |  |  |  |
| New                                          | link Org    | k Organise links                             |              |               |        |    |             |  |  |  |  |  |  |  |
| Modu                                         | ule Per:    | onal menu                                    |              | •             |        |    |             |  |  |  |  |  |  |  |
| Repo                                         | ort APR     | APREP01 Account 427 Public Involvement (PPI) |              |               |        |    |             |  |  |  |  |  |  |  |
| Priori                                       | ty 0        | 0 Password                                   |              |               |        |    |             |  |  |  |  |  |  |  |
| Widt                                         | h 132       | ▼ E-mai                                      |              |               |        |    |             |  |  |  |  |  |  |  |
|                                              | Paran       | ID Data typ                                  | e Param name | Default value | Length | #  | Fixed       |  |  |  |  |  |  |  |
| 1                                            | asqlflag    | b                                            | asqlflag     | $\square$     | 1      | 10 | $\boxtimes$ |  |  |  |  |  |  |  |
| 2                                            | report_file | A                                            | ReportName   | APREP01       | 10     | 20 | $\boxtimes$ |  |  |  |  |  |  |  |
| 3                                            | startperio  | d n                                          | startperiod  | 201700        | 6      | 30 |             |  |  |  |  |  |  |  |
| 4                                            | rundate     | d                                            | rundate      | \$now         | 12     | 40 | $\boxtimes$ |  |  |  |  |  |  |  |

# It is now available from the menus.

Once attempting to run you are presented with a screen as follows:-

|         | User defined menu 🗙 📴 User defined reports 🗡 📴 (APREP01) APREP01 Account 🗴                                                                                   |                     |  |  |  |  |  |  |  |  |  |
|---------|----------------------------------------------------------------------------------------------------|---------------------|--|--|--|--|--|--|--|--|--|
| Sho     | Show fixed parameters Create report template Log level parameter Tmp table parameter Company List E-mail confirmation Printer parameters Printer information |                     |  |  |  |  |  |  |  |  |  |
| Vajant  |                                                                                                    |                     |  |  |  |  |  |  |  |  |  |
| TO NO N |                                                                                                    |                     |  |  |  |  |  |  |  |  |  |
|         | Param name                                                                                                    | Value               |  |  |  |  |  |  |  |  |  |
| 1       | Copies                                                                                                    | 1                   |  |  |  |  |  |  |  |  |  |
| 2       | Server queue                                                                                                    | Serial Report Queue |  |  |  |  |  |  |  |  |  |
| 3       | Priority                                                                                                    | 0                   |  |  |  |  |  |  |  |  |  |
| 4       | Printer                                                                                                    | DEFAULT             |  |  |  |  |  |  |  |  |  |
| 5       | E-mail confirmation                                                                                                    |                     |  |  |  |  |  |  |  |  |  |
| 6       | E-mail distribution                                                                                                    |                     |  |  |  |  |  |  |  |  |  |
| 7       | Status                                                                                                    | N                   |  |  |  |  |  |  |  |  |  |
| 8       | Start date                                                                                                    |                     |  |  |  |  |  |  |  |  |  |
| 9       | Start time                                                                                                    |                     |  |  |  |  |  |  |  |  |  |
| 10      | Output type                                                                                                    | Auto-select         |  |  |  |  |  |  |  |  |  |
| 13      | startperiod                                                                                                    | 201700              |  |  |  |  |  |  |  |  |  |

From here you can Save (to run) or create different report variants (Create Report Template) which looks like:-

| E-m                                                         | nail distri | bution        | Report output           | t managemen | t Linkt             | o clients Li                        | st    |          |             |             |  |
|-------------------------------------------------------------|-------------|---------------|-------------------------|-------------|---------------------|-------------------------------------|-------|----------|-------------|-------------|--|
| Nev                                                         | v link O    | rganise       | links                   |             |                     |                                     |       |          |             |             |  |
| Module<br>Variant<br>Output type<br>Printer<br>Server queue |             | UKPRO         | D PSP                   | •           | Report              | APREP01 Account 427 Repor - APREP01 |       |          |             |             |  |
|                                                             |             | 0             | Standard \              | /ariant     |                     |                                     |       |          |             |             |  |
|                                                             |             | Auto-select 👻 |                         |             | Priority 0          |                                     | 0     | Copies   |             |             |  |
|                                                             |             |               |                         | •           | Width               |                                     | 132 🔻 |          |             |             |  |
|                                                             |             |               |                         | •           | E-mail distribution |                                     |       | Password |             |             |  |
| Client                                                      |             | *             |                         |             |                     |                                     |       |          |             |             |  |
|                                                             | Par         | amID          | mID Data type Param nam |             | me                  | Default value                       |       | Length   | #           | Fixed       |  |
| 1                                                           | asqlflag    | 9             | b                       | ASQL Flag   |                     |                                     | 3     | 1        | 100         |             |  |
| 2                                                           | report_     | port_file A   |                         | ReportName  |                     | APREP01                             |       | 10       | 105         | $\boxtimes$ |  |
| 3                                                           | startperiod |               | n                       | startperiod | 201700              |                                     |       | 6        | 110         |             |  |
| 4 rundate                                                   |             | e             | d                       | rundate     | Snow                |                                     | 12    | 120      | $\boxtimes$ |             |  |